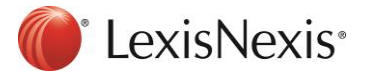

How to prepare your PCLaw® software for the March 23<sup>rd</sup>, 2017 PST increase.

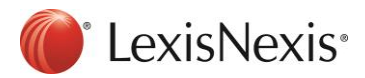

# Effective March 23<sup>rd</sup>, 2017 – The Saskatchewan Provincial Sales Tax (PST) rate has changed.

The 2017 Saskatchewan provincial budget has increased the PST rate from 5% to 6% effective March 23<sup>rd</sup>, 2017. Further details of these changes can be found on the <u>ministry of finance's website</u>.

\*\*All Firms – Consult with your PCLaw CIC, Tax Advisor or Accountant before implementing any of these changes in PCLaw as tax implications may exist. Ensure that you make a backup of your data prior to implementing the steps below\*\*.

## How to Update your PCLaw Settings

#### 1. Determine which of your matters DO NOT currently have a PST rate of 5%.

#### a. Go to Reports > Clients> List of Clients

b. If you are running PCLaw 12 Service Pack 3 or higher, click the "Layout" drop-down and select "Default - tax"

c. Generate, print and save this report for your records (proceed to Step 2)

d. If you are <u>NOT</u> running PCLaw 12 Service Pack 3 or higher, use the "Adv. Search" function to identify files where PST is not equal to 5% for **fees**. Generate, print and save this report for your records

| Field    | Comparison        | Compare To |
|----------|-------------------|------------|
| PST Fees | ✓ Is Not Equal To | ✓ 5        |

e. If you are NOT running PCLaw 12 Service Pack 3 or higher, use the "Adv. Search" function to identify files where PST is not equal to 5 for **disbursements**. Generate, print and save this report for your records.

| Field     | Comparison        | Compare To |
|-----------|-------------------|------------|
| PST Disbs | ✓ Is Not Equal To | ✓ 5        |

#### 2. Complete the following steps to enable the new PST rate of 6%:

- a. Make a backup of your PCLaw data. (Recommended)
- b. Bill all completed services up to and including March 22<sup>nd</sup>, 2017 at the 5% PST Rate.
- c. Go to **Options > System Settings > Tax**

d. Under the **Tax** tab, change the Sales tax rate from **5** to **6** in the rate boxes as indicated in red below. (See special note below the image about Taxes on Disbursements).

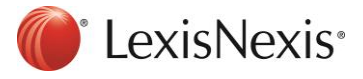

| Provincial Memorized Transactions Cheque Pattern Front Office Client Intake |
|-----------------------------------------------------------------------------|
| Firm Other Data Entry Banking Tax Matter Billing Past Due/Interest          |
| Sales Tax                                                                   |
| Charge sales tax on fees at a rate of: 6                                    |
|                                                                             |
| Charge fees entered before 1/1/1982 v at a rate of: 0 %                     |
| Charge sales tax on disbursements at a rate of: 6 %                         |
| Post input tax credit to G/L                                                |
| Add to charges on or after: 1/1/1982                                        |
| Exempt from charges before: 1/1/1982                                        |
| Goods and Services Tax (GST) / Harmonized Sales Tax (HST)                   |
|                                                                             |
|                                                                             |
| □ Sales tax charged after GST Charge items before 1/1/1982 ▼ :              |
| Sales tax rate: 6 % Sales tax rate: 6 %                                     |
| Rate on fees: 5 % Rate on fees: 5 %                                         |
| Rate on disbursements: 5 % Rate on disbursements: 5 %                       |
| Show GST on trust cheque entries.                                           |
| Matters taxable by default                                                  |
| Show Tax category on Time and Fee screens                                   |
|                                                                             |
|                                                                             |

**Note:** If your firm <u>does not</u> charge PST on any client disbursement, <u>do not</u> enable or change the Sales Tax on disbursements setting:

Charge sales tax on disbursements at a rate of: 6 %

e. In the Good and Services Tax (GST)/Harmonized Sales Tax (HST) section, change the date for "Charge items before" to **Jan 1**<sup>st</sup>, **1982.** 

\*\*The dates on the tax tab can be set to 1/1/1982 as the PST rate change is driven by the date the services become payable or the date it is paid\*\*.

f. Click **OK** to save the changes

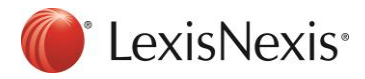

## 3. Perform a global change to match the current matters to the new tax defaults:

**Note:** Completing the following steps will **change all matters to the new PST rate of 6%**, including all Zero-Rated matters as well as files with special tax rates. The results from step #1 above provided you with a list of matters that are non-taxable, including those that are charged at a different sales tax rate so that you can make the necessary tax modifications on those files after completing the global change in PCLaw.

- a. In PCLaw, go to File > Matter > Global Change and select OK
- b. Select Ok to the following message:

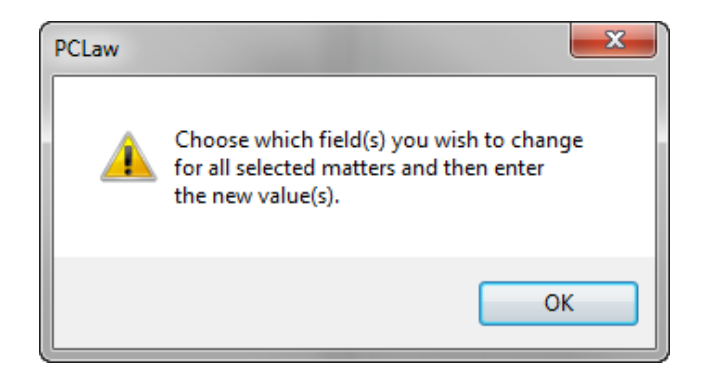

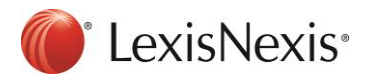

| Allow Bill Setting Overri                                                | des Do Not Change       | <b>-</b>                                                                                                    |                                                                              |                                                                                                    |
|--------------------------------------------------------------------------|-------------------------|----------------------------------------------------------------------------------------------------|------------------------------------------------------------------------------|----------------------------------------------------------------------------------------------------|
| Bill Frequency                                                           | Include                 | Options<br>Auto Alloc Time/Fees<br>to Working Lawyers<br>Bill Only Disbs                                     | Do Not Change                                                                | GST on Fees 0.0000                                                                                                    |
| Email Template     Fees     Use Task Based Billing     Assoc Tupe of Law | Default                 | When Mass Billing<br>Auto Transfer from<br>Trust at Billing<br>Apply Trust Transfer<br>to Fristing Invoices  | Do Not Change  Do Not Change  Do Not Change                                  | GST Category N                                                                                                    |
| Apply Discount to Fees                                                   | Do Not Change           | Ask For Retainer Kept                                                                                        | Do Not Change 💌<br>General 💌<br>0.00                                         | ✓ Sales on Disb                                                                                                    |
| Quoted Type Quoted Amount Apply to Every Bill # of Bills                 | Contingency             | Override Bill Selection Ignore if Fees Less Ignore if Disbs Less Ignore if Chrgs Less Include if A/R Balance | Do Not Change  Than 0.00 s Than 0.00 s Thar 0.00 s Thar 0.00 c Do Not Change | Template Interest Apply Interest Use Def Grace Day Do Not Change Use Def Grace Day Do Not Change                                                                                                    |
| Max Fees                                                                 | 0.00                    | ☐ Ignore if A/R Less                                                                                         | Than 0.00                                                                    | Grace Days Allowec                                                                                                    |
| Charge Client Charge Type Charge Type Explanation Code Explanation       | Ispursements at Billing | G/L Account                                                                                                  |                                                                              | Use Default Rate Do Not Change Use Rate D.000<br>Charge Int for All Dates Do Not Change Do Not Change D |

c. In the Matters – Global Change window, select the **Billing** tab.

d. In the Sales on Fees and Sales on Disb boxes, enter the rate of 6.0.

**Note:** If your firm <u>does not</u> charge PST on any client disbursement, <u>do not</u> enable or adjust the "**Sales on Disb**" box, only adjust the Sales on Fees.

e. Click **OK** to complete the change.

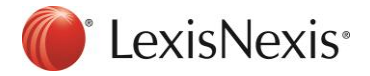

# 4. Any matters that were non-taxable or those that have special tax rates must be changed through the Matter Manager in PCLaw on a matter by matter basis. These lists were obtained in Step 1 above.

- a. Go to File > Matter Manager
- b. Select the matter you wish to change and go to the Billing tab
- c. Select the taxes button and adjust the Sales Tax on Fees to the desired rate. Also adjust the Sales Tax on Disbursements if required.
- d. Choose OK and Save and Close to complete the changes.

If you have questions regarding these instructions, please contact PCLaw® support at 1-800-387-9785